## Browse Catalog (without logging in)

1. Go to the <u>MyUTRGV</u> student portal using an approved web browser. Banner 9 Self-Service is recommended on this web browser:

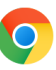

2. Click on *Course Catalog* from the Resources list.

| Resources                     |   |
|-------------------------------|---|
| Academic Calendar             | > |
| Accelerated Programs Calendar | > |
| Account Access FAQ            | > |
| Admission Deadlines           | > |
| Apply to UTRGV                | > |
| Course Catalog                | > |
| Course Information            | > |
| Class Schedule                | > |

3. Choose a term from the drop-down option and click **'Continue**.' **Notes**: Terms with "Module" are associated with the Accelerated Online Programs (AOP). Terms with "SOM" are associated with School of Medicine.

| <u>Student</u> • <u>Registration</u> • Select a Term |
|------------------------------------------------------|
| Select a Term                                        |
|                                                      |
| Terms Open for Registration                          |
|                                                      |
| Summer 2021 Module 2                                 |
| Summer II 2021                                       |
| Summer 2021 Module 1                                 |
| Summer I 2021                                        |
| Spring 2021 Module 2                                 |

## **Browse for Courses**

 Enter search criteria to find courses. Begin by typing into a field for selecting Subject(s). If you know what Course Number to search by, you may type in the 4-digit course number or enter one to three numbers followed by a percentage (%) sign (i.e., 2%, 23%, 231%). If you want to search by a word in the course title or course description, enter the Keyword. You may also use the Advanced Search option should you like to refine the class search further.

| Browse Courses           |                              |
|--------------------------|------------------------------|
| Enter Your Search Criter | ia                           |
| Subject                  | × Accounting - ACCT          |
| Course Number            | 4%                           |
| Keyword                  | audit                        |
|                          | Search Clear Advanced Search |

## Search Results

1. Based on the search criteria you entered, only active courses will populate for the selected term.

**Note**: Columns may be resized by setting your cursor over a header vertical line until the cursor changes to the adjustment tool, then dragging to desired width. Columns may also be removed by unchecking header boxes in the tool icon on last column. If you need to change your search criteria, click on the green 'Search Again' button at the top right corner.

| Browse Courses                                                                                               |                       |                 |       |                                    |                 |                                        |
|----------------------------------------------------------------------------------------------------|-----------------------|-----------------|-------|------------------------------------|-----------------|----------------------------------------|
| Search Results — 2 Courses<br>Term: Summer 12021 Subject: Accounting - ACCT Course Number: 4% Keyword: audit |                       |                 |       |                                    |                 |                                        |
| Title                                                                                                    | Subject Description * | Course Number 🗘 | Hours | Description                        |                 | <mark>.</mark> ₩.                      |
| Auditing                                                                                                    | Accounting - ACCT     | 4327            | 3     | Exposes students to the theory and | Q View Sections | ⊠Title                                 |
| Advanced Auditing                                                                                            | Accounting - ACCT     | 4347            | 3     | Examines the auditing philosophy   | Q View Sections | ✓Subject Description<br>✓Course Number |
| N 🗸 Page 1 of 1 🕨 N   10 v PerPage                                                                           |                       |                 |       |                                    |                 | Hours<br>Description                   |
|                                                                                                    |                       |                 |       |                                    |                 | Libescripton                           |

2. To get additional course details and course requirements, click on the course title link. A pop-up window will appear with vertical tabs to select from.

| Student • Registration • Select a Term •                                                  | Browse Cours        | es                                     |                                                                                           |       |                 |              |
|-------------------------------------------------------------------------------------------|---------------------|----------------------------------------|-------------------------------------------------------------------------------------------|-------|-----------------|--------------|
| Browse Courses                                                                            |                     | Course Details for ACCT 4327, Auditing |                                                                                           |       | `               |              |
| - Search Results — 2 Courses Term: Summer I 2021 Subject: Accounting - ACCT Course Number | : 4% Keyword: audit | Term: 202130                           |                                                                                           |       |                 | Search Again |
| Title                                                                                     | Subject Description | Course Description                     | Title: Auditing<br>College: Business and Entrepreneurship BE<br>Division:                 |       | 3               | \$-          |
| Auditing                                                                                  | Accounting - ACCT   | Faculty Profile/Syllabus               | Department: School of Accountancy ACCT<br>Hours:                                          |       | Q View Sections |              |
| Advanced Auditing                                                                         | Accounting - ACCT   | Attributes Restrictions                | Credit Hours: 3<br>Lecture: 3<br>Lab:                                                     |       | Q View Sections |              |
| H ≪ Page 1 of 1 ▶ ₩   10 v Per Page                                                       |                     | Corequisites                           | Other:<br>Levels:<br>Undergraduate UG                                                     |       |                 | Records: 2   |
|                                                                                           |                     | Prerequisites                          | Grading Modes:<br>No Credit Only N<br>Standard Letter S<br>Schedule Types:<br>Lecture LEC |       |                 |              |
|                                                                                           |                     |                                        |                                                                                           | Close | ,               |              |

3. Use the **Advanced Search** to search using other parameters.

Examples of other parameters:

- a. Instructor
- b. Attribute
- c. Level
- d. Buildings
- e. College
- f. Departments
- g. Etc.